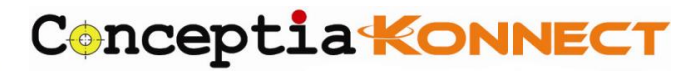

# SOLIDWORKS Network License Activation

| Document | CS_SWX_TECH_002 |
|----------|-----------------|
| Number   |                 |
| Revision | 01              |
|          |                 |
| Date     | 31/08/2021      |

## 1. SOLIDWORKS Product Activation (Server)

- Start SolidNetWork License Manager (Start > Programs > SOLIDWORKS version > SolidNetWork License Manager > SolidNetWork License Manager Server).
- When prompted to activate, click yes.
- > If your company uses a firewall, select a firewall is in use on this server.
- Use the default value for Port Number (and for Vendor Daemon Port Number if you have a firewall) or specify the port numbers your company uses.
- The port number is a TCP/IP port number in the 1024-60000 range, used exclusively by this process.
- Normally, the default (25734) is suitable and is unlikely to be the same as any other FLEXnet server process currently on the license manager computer

| SOLIDWORKS Product Activation           |        |        |        | ×    |
|-----------------------------------------|--------|--------|--------|------|
| SolidNetWork License Server Information | 1      |        |        |      |
|                                         |        |        |        |      |
|                                         |        |        |        |      |
| SolidNetWork License Server Information | -      |        |        |      |
| A firewall is in use on this server     |        | -      |        |      |
| Computer Name: snl server               |        |        |        |      |
| Port Number: 25734                      |        |        |        |      |
| Options File: Browse                    | Edit   |        |        |      |
| D:\1-TriMech\Blog posts\sw_d.opt        |        |        |        |      |
| Vendor Daemon Port Number: 25735        |        |        |        |      |
|                                         |        |        |        |      |
|                                         |        |        |        |      |
|                                         |        |        |        |      |
| About                                   | < Back | Next > | Cancel | Help |

#### **Conceptia Software Technologies Private Limited**

# 22,2<sup>nd</sup> Floor,100 feet Ring road,6<sup>th</sup> Block3rd Phase,BSK 3<sup>rd</sup> stage, Bangalore-560 085, India `Phone +91 80 41558618 Fax +91 80 26798959 Email info@ckonnect.in

# Conceptia KONNECT

### 2. To Activate Automatically

- > Internet is required to activate automatically.
- > Select the serial key that needs to be activated
- Select how you like to activate (Automatically over the Internet)
- Select next to proceed

| SOLIDWORKS Product Activation                                                                                                    | $\times$ |
|----------------------------------------------------------------------------------------------------|----------|
| Activate/Deactivate Your SOLIDWORKS Product                                                                                                    |          |
| To activate your SOLIDWORKS product you must request a license key from SOLIDWORKS.<br>The Activation Wizard will help you collect the information necessary to activate your<br>product. |          |
| Serial#:<br>Deselect All<br>Deselect All                                                                                                    |          |
| How would you like to activate? <ul> <li>Automatically over the Internet (recommended)</li> <li>Manually via e-mail</li> </ul>                                                            |          |
| We respect your privacy. To learn about how DS SolidWorks Corporation protects your privacy, please review our <u>Privacy Policy</u> . 3                                                  |          |
| About < Back Next > Cancel Help                                                                                                    |          |

#### 3. To activate Manually

- Select the serial number that needs to be activated
- Select how you like to activate>>manually via e-mail
- Click next and a new window of manual activation pop ups
- Save the request file and then send the file to <u>support@ckonnect.in</u>.
   (Ckonnect team will send the activation request file to Dassault Systemes)
- The activation response file will be share from Ckonnect team within 5minutes.
- Read the response file and press next to continue

#### Conceptia Software Technologies Private Limited

# Conceptia KONNECT

| · · · ·                                                                                                    |                                                                                                    |                                                                                                    |                                                     |                                                                 |                                                                  |      |
|----------------------------------------------------------------------------------------------------|----------------------------------------------------------------------------------------------------|----------------------------------------------------------------------------------------------------|-----------------------------------------------------|-----------------------------------------------------------------|------------------------------------------------------------------|------|
| tivate/Dea                                                                                                    | ictivate Your SOLIDWOF                                                                                                    | KS Product                                                                                                 |                                                     |                                                                 |                                                                  |      |
| You shou<br>software                                                                                                    | ld only deactivate your licen:<br>to another computer.                                                                                                    | se if you wish t                                                                                           | o upgrade your                                      | computer hard                                                   | ware or move your                                                |      |
| Pressing<br>subseau                                                                                                    | Next below will immediately<br>ently activate it on the upgrad                                                                                                    | deactivate the<br>ded or alternat                                                                          | software on this<br>e computer.                     | computer so t                                                   | hat you can                                                      |      |
| Product:                                                                                                    |                                                                                                    |                                                                                                    |                                                     |                                                                 | Select All                                                       | 1    |
|                                                                                                    |                                                                                                    |                                                                                                    |                                                     |                                                                 | Deselect All                                                     |      |
|                                                                                                    |                                                                                                    |                                                                                                    |                                                     |                                                                 |                                                                  |      |
| How wou                                                                                                    | d you like to deactivate?                                                                                                    |                                                                                                    |                                                     |                                                                 |                                                                  |      |
| O Auton                                                                                                    | atically over the Internet (rec                                                                                                    | commended)                                                                                                 |                                                     |                                                                 |                                                                  |      |
| OManu                                                                                                    |                                                                                                    |                                                                                                    |                                                     |                                                                 |                                                                  |      |
| We respe<br>review ou                                                                                                    | ct your privacy. To learn abo<br>r <u>Privacy Policy</u> .                                                                                                    | out how DS Sol                                                                                             | idWorks Corpora                                     | ation protects y                                                | our privacy, please                                              |      |
|                                                                                                    |                                                                                                    |                                                                                                    | -                                                   | 3                                                               |                                                                  |      |
| About                                                                                                    |                                                                                                    |                                                                                                    | < Back                                              | Next >                                                          | Cancel                                                           | Help |
|                                                                                                    |                                                                                                    |                                                                                                    |                                                     |                                                                 |                                                                  |      |
| SOLIDWO                                                                                                    | VC Decoduct Activation                                                                                                    |                                                                                                    | 7                                                   |                                                                 |                                                                  |      |
| SOLIDWOI                                                                                                    | KS Product Activation                                                                                                    | RKS Product                                                                                                | ,                                                   | - 2000 F                                                        |                                                                  |      |
| SOLIDWOI<br>c <b>tivate/De</b><br>You sho                                                                                                    | KS Product Activation                                                                                                    | RKS Product                                                                                                | to upgrade your                                     | computer hard                                                   | lware or move your                                               |      |
| SOLIDWOI<br>ctivate/De<br>You sho<br>software<br>Pressing                                                                                       | KS Product Activation<br>activate Your SOLIDWOF<br>Id only deactivate your licen<br>to another computer.                                                                                                    | RKS Product                                                                                                | to upgrade your                                     | computer hard                                                   | lware or move your                                               |      |
| SOLIDWO<br>ctivate/De<br>You sho<br>software<br>Pressing<br>subseau                                                                             | KS Product Activation<br>activate Your SOLIDWOF<br>Id only deactivate your licen<br>to another computer.<br>Next below will immediately<br>ently activate it on the upgra                                                                                                    | RKS Product<br>use if you wish t<br>or deactivate the<br>uded or alterna                                   | to upgrade your<br>software on this<br>te computer. | computer hard                                                   | lware or move your<br>that you can                               |      |
| SOLIDWOF<br>ctivate/De<br>You sho<br>software<br>Pressing<br>subsequ<br>Product:                                                                | KS Product Activation<br>activate Your SOLIDWOF<br>Id only deactivate your licen<br>to another computer.<br>Next below will immediately<br>ently activate it on the upgra                                                                                                    | RKS Product<br>use if you wish t<br>deactivate the<br>ided or alterna                                      | to upgrade your<br>software on this<br>te computer. | computer hard                                                   | lware or move your<br>that you can                               | ]1   |
| SOLIDWO<br>ctivate/De<br>You sho<br>software<br>Pressing<br>subseau<br>Product:                                                                 | KS Product Activation<br>activate Your SOLIDWOF<br>uld only deactivate your licen<br>to another computer.<br>Next below will immediately<br>ently activate it on the updra                                                                                                    | RKS Product<br>use if you wish t<br>or deactivate the<br>inded or alterna                                  | to upgrade your<br>software on this<br>te computer. | computer hard                                                   | Iware or move your<br>that you can<br>Select All<br>Deselect All | ]1   |
| SOLIDWOF<br>ctivate/De<br>You sho<br>software<br>Pressing<br>subseau<br>Product:                                                                | KS Product Activation<br>activate Your SOLIDWOI<br>uld only deactivate your licent<br>to another computer.<br>Next below will immediately<br>ently activate it on the updra                                                                                                    | RKS Product<br>use if you wish t<br>or deactivate the<br>ided or alterna                                   | so upgrade your<br>software on this<br>te computer. | computer hard                                                   | tware or move your<br>that you can<br>Select All<br>Deselect All | ]1   |
| SOLIDWO<br>ctivate/De<br>You sho<br>software<br>Pressing<br>subseau<br>Product:                                                                 | KS Product Activation<br>activate Your SOLIDWOF<br>Id only deactivate your licen<br>to another computer.<br>Next below will immediately<br>ently activate it on the updra                                                                                                    | RKS Product<br>use if you wish to<br>r deactivate the<br>r ded or alterna                                  | to upgrade your<br>software on this<br>te computer. | computer hard                                                   | lware or move your<br>that you can<br>Select All<br>Deselect All | ]1   |
| SOLIDWOF<br>ctivate/De<br>You sho<br>software<br>Pressing<br>subsecu<br>Product:                                                                | KS Product Activation<br>activate Your SOLIDWOF<br>Id only deactivate your licen<br>to another computer.<br>Next below will immediately<br>ently activate it on the updra                                                                                                    | RKS Product<br>use if you wish to<br>deactivate the<br>ided or alterna                                     | to upgrade your<br>software on this<br>te computer. | computer hard                                                   | Iware or move your<br>that you can<br>Select All<br>Deselect All | ]1   |
| SOLIDWOF<br>ctivate/De<br>You sho<br>software<br>Pressing<br>subseau<br>Product:<br>Product:<br>How wor<br>Q Autor                              | KS Product Activation<br>activate Your SOLIDWOP<br>Id only deactivate your licento<br>to another computer.<br>Next below will immediately<br>ently activate it on the uporation<br>Id you like to deactivate?<br>natically over the Internet (really via e-mail 2                                                         | RKS Product<br>use if you wish to<br>or deactivate the<br>or deactivate the<br>or alterna                  | to upgrade your<br>software on this<br>te computer. | computer hard                                                   | Iware or move your<br>that you can<br>Select All<br>Deselect All | ]1   |
| SOLIDWOP<br>ctivate/De<br>You sho<br>software<br>Pressing<br>subseau<br>Product:<br>Product:<br>How wor<br>Autor<br>Manu<br>We resp<br>review o | IKS Product Activation<br>activate Your SOLIDWOR<br>Id only deactivate your licent<br>to another computer.<br>Next below will immediately<br>ently activate it on the updra<br>Id you like to deactivate?<br>natically over the Internet (re-<br>ally via e-mail 2<br>act your privacy. To learn ab<br>ar Privacy Policy. | RKS Product<br>use if you wish the<br>odeactivate the<br>oded or alternation<br>commended)                 | to upgrade your<br>software on this<br>te computer. | computer hard                                                   | tware or move your<br>that you can<br>Select All<br>Deselect All | ]1   |
| SOLIDWOI<br>ctivate/De<br>You sho<br>software<br>Pressing<br>subseau<br>Product:<br>How woi<br>Autor<br>Autor<br>Manu<br>We resp<br>review o    | IKS Product Activation<br>activate Your SOLIDWOF<br>activate Your SOLIDWOF<br>to another computer.<br>Next below will immediately<br>entive activate it on the updra<br>ld you like to deactivate?<br>natically over the Internet (re-<br>ally via e-mail 2<br>act your privacy. To learn ab<br>ar Privacy Policy.        | RKS Product<br>ase if you wish the<br>deactivate the<br>ided or alternation<br>commended)<br>out how DS So | to upgrade your<br>software on this<br>te computer. | computer hard<br>s computer so t<br>ration protects<br><b>3</b> | ware or move your<br>that you can<br>Select All<br>Deselect All  | ]1   |

4. Upon successful completion, a window should appear stating the **Deactivation Succeeded**. Select **Finish** 

Conceptia Software Technologies Private Limited # 22,2<sup>nd</sup> Floor,100 feet Ring road,6<sup>th</sup> Block3rd Phase,BSK 3<sup>rd</sup> stage, Bangalore-560 085, India `Phone +91 80 41558618 Fax +91 80 26798959 Email info@ckonnect.in